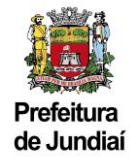

## Manual para Solicitação de Imunidade – Versão do Contribuinte

# ATENÇÃO:

- São imunes os serviços prestados por partidos políticos, inclusive suas fundações, entidades sindicais dos trabalhadores, instituições de educação e assistência social, sem fins lucrativos, atendidos os requisitos da lei, conforme disposto no <u>Art. 150, VI, CF/1988</u> e <u>Art. 9º, IV, CTN</u>.
- São requisitos para o reconhecimento da imunidade pelas entidades: I não distribuírem qualquer parcela de seu patrimônio ou de suas rendas, a qualquer título; II aplicarem integralmente, no País, os seus recursos na manutenção dos seus objetivos institucionais; III manterem escrituração de suas receitas e despesas em livros revestidos de formalidades capazes de assegurar sua exatidão, conforme determina o Art. 14, CTN.

## 1) Como acessar o Sistema:

Para protocolar uma solicitação de Imunidade, será preciso acessar a página do Balcão do Empreendedor, diretamente pelo endereço: <u>https://balcaodoempreendedor.jundiai.sp.gov.br</u>

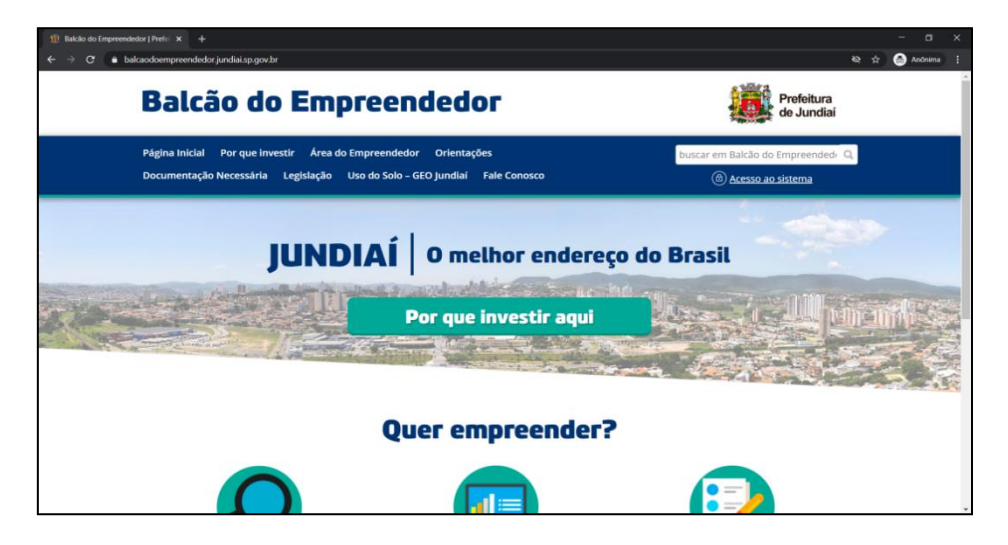

Ou através do Portal da PMJ, a partir da página https://jundiai.sp.gov.br, clicar em "Empresa":

| 12 Prefeitura de Jundial (Site oficial 🗙 🕂                                                            |          |          |      |
|----------------------------------------------------------------------------------------------------|----------|----------|------|
| $\leftarrow \rightarrow \mathbb{C}$ $\bullet$ jundisisp.gov.br                                        | & ☆      | 🔒 Anônim | a) i |
| 🚯 Lei de acesso à informação Portal de Serviços Portal da Transparência Imprensa Oficial Observatório |          |          | î    |
| Prefeitura<br>de Jundiai a cidade serviços ao cidadão Empresa cultura e turismo governo notícias      | SIGA-NOS | 0 🔛      |      |
| O QUE VOCÊ PROCURA?                                                                                   |          | ni 7     | **   |
| pesquisar                                                                                             |          |          |      |
| CLIQUE E CONFIRA, INFORMAÇÕES<br>OFICIAIS SOBRE O CORONAVIRUS                                         |          |          |      |
| SERVIÇOS MAIS ACESSADOS                                                                               |          |          |      |

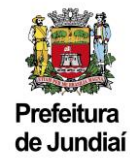

E depois em "Balcão do Empreendedor":

| 😟 Empresa   Prefeitura de Jundiaí 🗙 🕂              |                                                 |                                                                |                                | - a ×         |
|----------------------------------------------------|-------------------------------------------------|----------------------------------------------------------------|--------------------------------|---------------|
| ← → ♂ ⓐ jundiai.sp.gov.br/empresa/                 |                                                 |                                                                | Ø.,                            | 🔄 🌚 Anônima 🗄 |
| Lei de acesso à informação Portal de Serviços      | Portal da Transparência Imprensa Oficial Observ | atório                                                         |                                |               |
| Prefeitura<br>de Jundiai                           | A CIDADE SERVIÇOS AO CIDADÃO EMPRES             | A CULTURA E TURISMO GOVERNO N                                  | siga-N<br>IOTÍCIAS             | os 🔟 🔡        |
| PREFEITURA DE JUNDIAÍ » EMPRESA                    |                                                 |                                                                | buscar no Portal da Prefeitura | ٩             |
| Empresa                                            |                                                 |                                                                |                                |               |
| Balcão do Empreendedor                             | ao da saude                                     | <ul> <li>Meu Alvara</li> <li>Nota Fiscal Eletrônica</li> </ul> |                                |               |
| » <u>Codigo Tributario</u>                         |                                                 | » Obras Particulares                                           |                                |               |
| » <u>Compra Aberta</u>                             |                                                 | » Pontos de Interesse (POI)                                    |                                |               |
| » Consulta de Pagamentos a Fornecedores            |                                                 | » Portal da Transparência                                      |                                |               |
| » Dados Abertos                                    |                                                 | » SAEPRO – Aprovação de Projetos de C                          | Obras                          |               |
| » <u>Em Jundiaí</u>                                |                                                 | » Situação Cadastral do Contribuinte M                         | lobiliário                     |               |
| » 🚈 <u>Guia do Investidor – Venha para Jundiaí</u> | l                                               | » Consultar Valor da Taxa                                      |                                |               |
| » ITBI – Online                                    |                                                 |                                                                |                                |               |
|                                                    | Assistir m Compartilh                           |                                                                |                                |               |

#### 2) Como acessar o e-PAT:

Na página do Balcão do Empreendedor, existem três formas de acessar o Sistema e-PAT e protocolar a sua solicitação. Todas acabam te direcionando para a mesma página de identificação, para que seja informado seu login e senha.

A primeira maneira é clicar diretamente em "Acesso ao Sistema":

| 11 Balcão do Empreendedor ( Prefei 🗙 🕂                                    |                                   |
|---------------------------------------------------------------------------|-----------------------------------|
| ← → C e balcaodoempreendedor.jundiai.sp.gov.br                            | 🕸 🕸 🙆 Anônima 🚦                   |
| Balcão do Empreendedor                                                    | Prefeitura<br>de Jundiai          |
| Página Inicial Por que investir Área do Empreendedor Orientações          | buscar em Balcão do Empreendedi 🔍 |
| Documentação Necessária Legislação Uso do Solo – GEO Jundiai Fale Conosco | (a) Acesso ao sistema             |
| JUNDIAÍ O melhor endereco<br>Por que investir aqui                        | Brasil                            |
| Quer empreender?                                                          |                                   |
|                                                                           |                                   |

| 11 Balcão do Empreendedor - Efet. × +                                                                                                    |                                                                                                    |                                               |                              |                 |
|----------------------------------------------------------------------------------------------------|----------------------------------------------------------------------------------------------------|-----------------------------------------------|------------------------------|-----------------|
| ← → C 🔹 webhomologa.cijun.sp.gov.br/p                                                                                                    | mj/be/EfetuarLogin_Novo.aspx                                                                                                    |                                               |                              | Q 🗞 🛧 🎯 Anônima |
|                                                                                                    |                                                                                                    |                                               | Prefeitura<br>de Jundiaí     |                 |
| Página Inicial<br>Documentação                                                                                                    | Por que investir Área do Empreended<br>Necessária Legislação Uso do Solo -                                                                                                    | lor Orientações<br>- GEO Jundiai Fale Conosco | buscar em Balcão HOMOLOGA Q. |                 |
| Entrar no 1<br>Cadastrar Sanh<br>Per Ladastra Sanh<br>Bayences sua<br>Engenerasa<br>Informe os d<br>Logar por:<br>Pessa:<br>CNP:<br>Senha: | Sistema<br>mina, digar agal.<br>handso para entrar no sistema<br>(CNP) ou CPF<br>(Ficka)<br>(Ficka)<br>(F |                                               |                              |                 |

Informar o CNPJ, CPF ou CFM e a senha cadastrada no Balcão do Empreendedor para realizar o login:

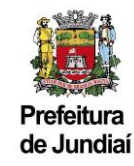

A segunda forma seria clicar em "Área do Empreendedor" e depois em "Acesso ao Sistema":

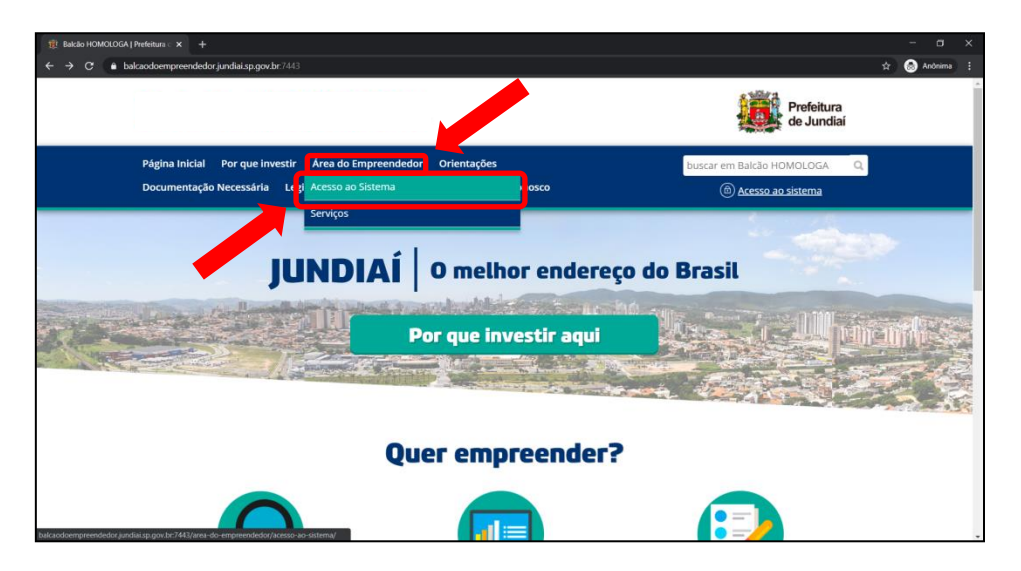

Clicar em Processo Administrativo Tributário – e-PAT – ISSQN:

| Página Inicial Por que investir Área do           | o Empreendedor Orientações                                                               | buscar em Balcão HOMOLOGA Q           |  |
|---------------------------------------------------|------------------------------------------------------------------------------------------|---------------------------------------|--|
|                                                   |                                                                                          | <ul> <li>Acesso ao sistema</li> </ul> |  |
| Início » Área do Empreendedor » Acesso ao Sistema |                                                                                          |                                       |  |
| Acesso ao Sistema                                 |                                                                                          |                                       |  |
|                                                   | Inscrição Municipal/Licença para Pessoas Jurídicas                                       |                                       |  |
|                                                   |                                                                                          |                                       |  |
|                                                   | Inscrição Municipal/Licença para Pessoas Fisicas<br>(Profissionais Liberais e Autônomos) |                                       |  |
|                                                   | Alterações/Renovações/Cancelamento                                                       |                                       |  |
|                                                   | Empresas e Autônomos                                                                     |                                       |  |
|                                                   | Contadores que não são estabelecidos no municípi                                         | 0                                     |  |
|                                                   |                                                                                          |                                       |  |
|                                                   | Empresas que não são estabelecidas no município                                          |                                       |  |
|                                                   | Processo Administrativo Tributário – e-PAT – ISSQN                                       | 4                                     |  |
|                                                   |                                                                                          |                                       |  |

| 😰 Balcão do Empreendedor - Efet: 🗴 🕂                                                                                 |                                                                                                    |                                  |                              | - a x             |
|----------------------------------------------------------------------------------------------------|----------------------------------------------------------------------------------------------------|----------------------------------|------------------------------|-------------------|
| ← → C ( a webhomologa.cijun.sp.gov.br/pmj/                                                                           | be/EfetuarLogin_Novo.aspx                                                                                         |                                  |                              | Q 🕸 🕸 🎯 Anónima 🚦 |
|                                                                                                    |                                                                                                    |                                  | Prefeitura<br>de Jundiaí     |                   |
| Página Inicial P<br>Documentação Ne                                                                                  | or que investir Área do Empreendedor O<br>cessária Legislação Uso do Solo - GEO Ju                                | rientações<br>ndiaí Fale Conosco | buscar em Balcão HOMOLOGA Q. |                   |
| Entrar no Sis<br>Cadastar Senha<br>Tao badatar isa ten<br>Pasaceces sua senh<br>Pasaceces sua senh<br>Informe os dad | tema<br>Loise asú<br>20<br>Loisea asú<br>Loisea antrar no sistema                                                 |                                  |                              |                   |
| Logar por:<br>Pessoa:<br>CN9:<br>Senha:                                                                              | CNP) ou CPF CFN<br>CFsica United a<br>Vial social mixed a<br>Corpsiliant<br>Vial social mixed a<br>Enter<br>Enter |                                  | I                            |                   |

Informar o CNPJ, CPF ou CFM e a senha cadastrada no Balcão do Empreendedor para realizar o login:

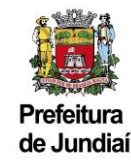

Já a terceira e última forma de acessar o Sistema seria em "Área do Empreendedor" e depois em "Serviços":

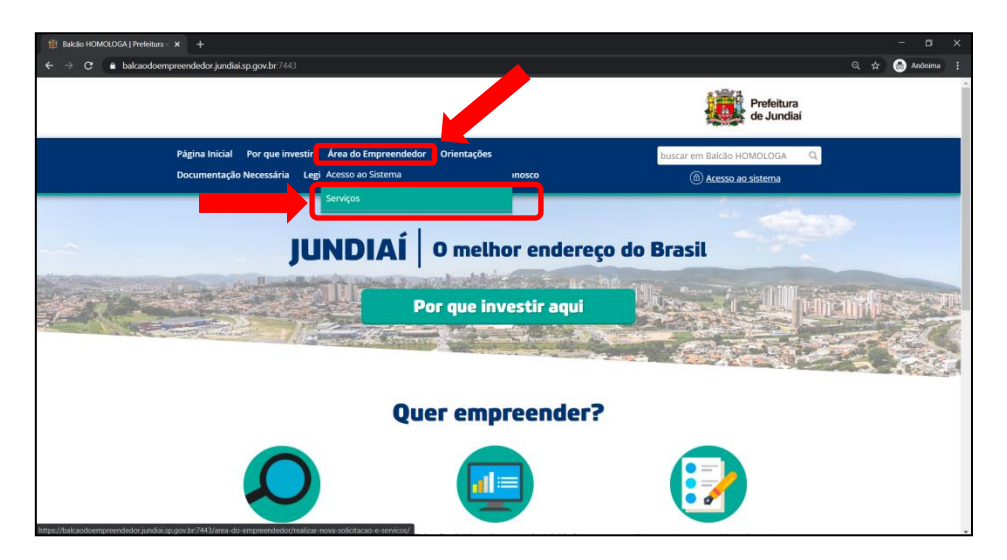

Localizar a área do Processo Administrativo Tributário – e-PAT – ISSQN e clicar em "Imunidade":

# Balcão do Empreendedor

Página Inicial Por que investir Área do Empreendedor Orientações Documentação Necessária Legislação Uso do Solo – GEO Jundiaí Fale Conosco

ário -

Início » Área do Empreendedor » Serviços

## Serviços

| ocesso | Administ | trativo | Tribut |
|--------|----------|---------|--------|
|        |          |         |        |

- » <u>Baixa/Cancelamento de Guia ISSQN</u>
- » <u>Cancelamento de NFS-e Erro de</u> <u>preenchimento ou duplicidade</u>
- » <u>Cancelamento de NFS-e Serviço não</u>
- prestado

Pr

- » <u>Compensação ISSQN</u> » <u>Confissão de Débitos – ISSQN</u>
- » <u>Consulta Tributária ISSQN</u>
- » Enquadramento no ISSQN Semestral
- » <u>Impugnação ISSQN</u>
- » Imunidade
- » Inclusão de Atividade Provisória
- » <u>Nota Fiscal Avulsa</u>
- » <u>Recurso ISSQN</u>
- » Regime Especial Controle de Serviços Prestados
- » Regime Especial Equipamento SAT
- » Regime Especial Estacionamento
- » <u>Restituição ISSQN</u>
- » <u>Revisão de Enquadramento de Atividades</u>

## » <u>Alteração de Condutor Auxiliar</u>

- » <u>Baixa de Condutor Auxiliar</u>
- » <u>Certidão para Isenção de ICMS</u>
- » <u>Certidão para Isenção de IPI</u>
- » Renovação de Autorização
- » <u>Transferência de Veículo</u>

#### Fretamento

- » <u>Exclusão de Veículo</u>
- » Inclusão de Veículo
- » <u>Renovação de Alvará</u>

#### Transporte Executivo

- » Exclusão de Veículo
- » Inclusão de Veículo
- » <u>Renovação de Autorização</u>
- » <u>Segunda Via de Documento</u>
- » Transferência de Veículo

#### » <u>Comunicado de Início de Fabricação</u>

Prefeitura de Jundiaí

buscar em Balcão do Empreended

① Teste e-PAT não estabelecido

» Comunicado de Início de Importação

#### Emissões

- » <u>Licença Sanitária Validada</u>
- » <u>Taxas VISA</u>

## Agronegócio e Abastecimento

- » <u>Taxa de Contribuição de Turismo</u>
- » <u>Taxa do Feirante e Comércio Eventual</u>

#### Recadastramento

- » <u>Feirante</u>
- » <u>Varejista</u>
- Feira Livre em Condomínios Residenciais » Inscrição do Condomínio
- » Inscrição do Feirante
  - \_\_\_\_\_

Serviço de Inspeção Municipal » <u>Registro no SIM Jundiaí</u>

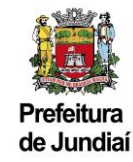

Informar o CNPJ, CPF ou CFM e a senha cadastrada no Balcão do Empreendedor para realizar o login:

| 11 Balcão do Empreendedor - Efet: × +                                                                                                    |                                                                                                    | - a x                                                  |
|----------------------------------------------------------------------------------------------------|----------------------------------------------------------------------------------------------------|--------------------------------------------------------|
| ← → C                                                                                                    | be/EfetuarLogin_Novo.aspx                                                                                      | Q 🎨 🛠 👩 Anónima 🗄                                      |
|                                                                                                    |                                                                                                    | Prefeitura<br>de Jundiai                               |
| Página Inicial Po<br>Documentação Net                                                                                                    | or que investir Área do Empreendedor Orientações<br>cessária Legislação Uso do Solo - GEO Jundiaí Fale Conosco | buscar em Balcilo HOMOLOGA Q.<br>(©) Acesso ao sistema |
| Entrar no Sis<br>Cadator Senta<br>Periodesta in Senta<br>Especies use anali-<br>Informe os dad<br>Logar por:<br>Pessoa:<br>CNP:<br>Senha: | tema<br>a dipe ead.<br>2<br>2<br>2<br>2<br>2<br>2<br>2<br>2<br>2<br>2<br>2<br>2<br>2                           |                                                        |

## 3) Como recuperar sua senha:

Em qualquer uma das formas de acesso, caso não se recorde da senha cadastrada, favor utilizar a ferramenta "Esqueceu sua Senha?".

| 18 Bakolo do Empreendedor - Efeti: × +                                                                                       |                                                                                                    |                                               |                              |       |            |   |
|----------------------------------------------------------------------------------------------------|----------------------------------------------------------------------------------------------------|-----------------------------------------------|------------------------------|-------|------------|---|
| ← → C                                                                                                    | pmj/be/EfetuarLogin_Novo.aspx                                                                                     |                                               |                              | ् २ २ | la Anônima | 1 |
|                                                                                                    |                                                                                                    |                                               | Prefeitura<br>de Jundiaí     |       |            | ĺ |
| Página Inicial<br>Documentaçã                                                                                                | Por que investir Área do Empreende<br>o Necessária Legislação Uso do Solo                                         | dor Orientações<br>– GEO Jundiaí Fale Conosco | buscar em Balcilo HOMOLOGA Q |       |            |   |
| Entrar no<br>Gotara Gri<br>Pacadara San<br>Especia va<br>Especia va<br>Informe os<br>Logar por:<br>Pessoa:<br>CNP:<br>Senha: | Sistema<br>Mark downest.<br>Mark downest.<br>dados para entrar no sistema<br>************************************ | OCFM                                          |                              |       |            |   |

Após informar o número do CNPJ, CPF ou do CFM, será enviada uma mensagem contendo a senha ao e-mail cadastrado no Balcão do Empreendedor:

| 18 Balcilo do Empreendedor - Lenti X +                                                                                                    | - 🗆 ×                       |
|----------------------------------------------------------------------------------------------------|-----------------------------|
| ← → C 🔒 webhomologa.cijur.sp.gov.br/pmj/be/t.embra/Senha.aspx                                                                                                    | 🖈 💿 Anônima 🗄               |
|                                                                                                    | Prefeitura<br>de Jundiai    |
| Página Inicial Por que investir Área do Empreendedor Orientações                                                                                                    | buscar em Balcão HOMOLOGA Q |
| Documentação Necessária Legislação Uso do Solo – GEO Jundiaí Fale Conosco                                                                                                    | Acesso ao sistema           |
| Lembrar senha<br>Dados para reenvio de senha<br>Para o sistema enviar a senha para o e-mail de cadastro, preencha todas as informações abaixo.<br>Lembrar por:<br>CFM:<br>CFM: |                             |
| Prefeitura de jundial Avenida da Liberdado, 50 <sup>m</sup> - Jardim Botanco - CEP 12214-900 - Telefone:<br>Balicas HOMOLOGA   Desenvalvido por QIUN                           | (11) 4589-8400              |

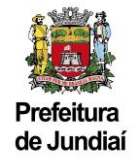

## 4) Como solicitar o Regime Especial – Controle de Estacionamento:

Estando logado no Balcão, é só clicar em "Área do Empreendedor" e depois em "Serviços":

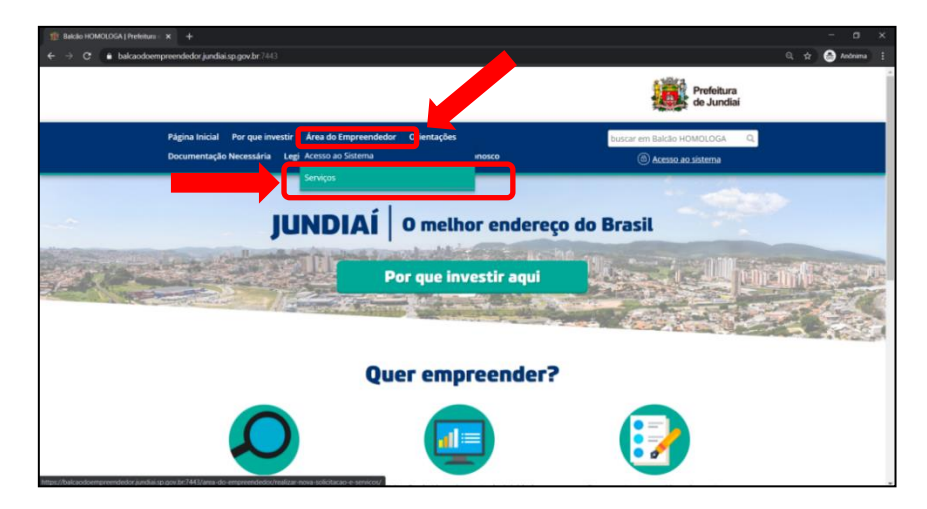

Rolar a página para baixo, até localizar a área onde encontram-se os Serviços Fiscais e Tributários, logo abaixo procurar por "Processo Administrativo Tributário – e-PAT - ISSQN e clicar em "Imunidade":

| endedor Orientações                     | buscar em Balcão do Empreendede 🔍                                                                                                    |
|-----------------------------------------|----------------------------------------------------------------------------------------------------|
| o Solo – GEO Jundiaí Fale Conosco       | <ul> <li>Teste e-PAT não estabelecido</li> </ul>                                                                                                    |
|                                         |                                                                                                    |
|                                         |                                                                                                    |
|                                         |                                                                                                    |
| » <u>Alteração de Condutor Auxiliar</u> | » <u>Comunicado de Início de Fabricação</u>                                                                                                    |
| » <u>Baixa de Condutor Auxiliar</u>     | » <u>Comunicado de Início de Importação</u>                                                                                                    |
| » <u>Certidão para Isenção de ICMS</u>  |                                                                                                    |
| » <u>Certidão para Isenção de IPI</u>   | Emissões                                                                                                    |
| » <u>Renovação de Autorização</u>       | » Licença Sanitaria Validada                                                                                                    |
| » Transferência de Veículo              | » <u>Taxas VISA</u>                                                                                                    |
|                                         |                                                                                                    |
| Fretamento                              |                                                                                                    |
| » Exclusão de Velculo                   | Agronegócio e Abastecimento                                                                                                    |
| » Inclusao de Velculo                   |                                                                                                    |
| » <u>Renovação de Alvara</u>            | » <u>Taxa de Contribuição de Turismo</u>                                                                                                    |
| Transporte Executivo                    | » Taxa do Feirante e Comércio Eventual                                                                                                    |
| » Exclusão de Veículo                   |                                                                                                    |
| » Inclusão de Veículo                   | Recadastramento                                                                                                    |
| » Renovação de Autorização              | » <u>rendrite</u>                                                                                                    |
| » Segunda Via de Documento              | » <u>varejista</u>                                                                                                    |
| » Transferência de Veículo              | Feira Livre em Condomínios Residenciais                                                                                                    |
|                                         | » Inscrição do Condomínio                                                                                                    |
|                                         | » Inscrição do Feirante                                                                                                    |
|                                         |                                                                                                    |
| ]                                       | Serviço de Inspeção Municipal                                                                                                    |
|                                         | » Alteração de Condutor Auxiliar     » Alteração de Condutor Auxiliar     » Baixa de Condutor Auxiliar     » Baixa de Condutor Auxiliar     » Certidão para Isenção de ICMS     » Certidão para Isenção de IPI     » Renovação de Autorização     » Transferência de Veículo     » Inclusão de Veículo     » Inclusão de Veículo     » Exclusão de Veículo     » Ectusão de Veículo     » Inclusão de Veículo     » Inclusão de Veículo     » Inclusão de Veículo     » Segunda Via de Documento     » Segunda Via de Documento     » Transferência de Veículo |

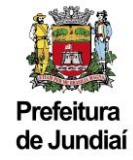

Favor ler e, se desejar prosseguir, marcar que concorda com os Termos e Condições do Balcão e, logo na sequência, com os Termos e Condições do e-PAT antes de iniciar o preenchimento das informações necessárias para protocolo da solicitação:

| 1 Balcão Empreendedor |                                                                                                    |      | σ       |   |
|-----------------------|----------------------------------------------------------------------------------------------------|------|---------|---|
| ← → C ≜ webhomol      | oga cijun sp. gov br/pmj/be/TermosCondicoes.aspx                                                                                                    | it 🔒 | Anônima |   |
|                       | Página Inicial Por que investir Área do Empreendedor Orientações bucar em Balcio HOMOLOGA Q<br>Documentação Necessária Legislação Uso do Solo - GEO Jundial Fale Conosco 🛞 Empresa Teste Jundial - DFT BE 🔻                                                                                                    |      |         | ^ |
|                       |                                                                                                    |      |         | - |
|                       | AVISO: Tratamento de Dados Pessoais e Dados Pessoais Sensíveis                                                                                                    |      |         |   |
|                       | A Prefeitura de Jundial está adequando seus sistemas em atendimento às diretrizes da Lei Geral de Proteção de Dados Pessoais. Neste caso, seu<br>consentimento não é necessário (base de tratamento: artigo 7º incisos II e III e artigo 11 inciso II alínea "b" da LGPD), mas alertamos sobre as informações e<br>dados que serão solicitados e suas respectivas justificativas. |      |         |   |
|                       | informações referente a identificação do solicitante e empresa, com finalidade de regularização de atividades, legitimação dos pedidos, recolhimento de<br>tributos e realização de fiscalização:                                                                                                    |      |         |   |
|                       | Nome do solicitante e empresa;     Email do solicitante e empresa;     Teatendo do solicitante e empresa;     RG, CF 6 CMPI do solicitante e empresa;     Enderego compreto do solicitante e empresa;     Documentação pessoal do solicitante e empresa.                                                                                                    |      |         | l |
|                       | Todos os dados informados nos formulários de solicitação de serviços do Balcão do Empreendedor serão exclusivamente para uso interno da Unidade de<br>Gestão de Governo e Finanças, bem como para regularização junto à Receita Federal, junta Comercial do Estado de São Paulo e demais órgãos e entidades<br>competentes participantes do Integrador Estadual VRE   REDESIM.    |      |         | 1 |
|                       | BiDeclaro que li e concordo com os Termos e Condições acima.<br>Proceepur                                                                                                    |      |         |   |
|                       | Prefetura de Jundial Avenida da Liberdado. 5/nº-Jurdim Botakico - CEP 13214-500 - Telefone: (11) 4558-8400<br>Bialcia HOMOLOGA   Desenvolvido por CIJUN                                                                                                    |      |         | × |

No formulário serão solicitadas algumas informações, cujo preenchimento é obrigatório.

| Página Inicial Por que investir Área do Empreendedor Orientações<br>Documentação Necessária Legislação Uso do Solo – GEO Jundiaí Fale Conosco                                                                                                    | buscar em Balcão do Empreendedi Q<br>① Empresa Teste EPAT - UGGF/DFT ▼                                                                     |
|----------------------------------------------------------------------------------------------------|----------------------------------------------------------------------------------------------------|
| Solicitação ao Balcão do Empreendedor                                                                                                    | Menu de Serviços                                                                                                    |
| Imunidade                                                                                                    |                                                                                                    |
| Os campos marcados com asterisco (*) são de preenchimento obrigatório                                                                                                    |                                                                                                    |
| Esse serviço possui um prazo médio de atendimento de 180 dias.                                                                                                    |                                                                                                    |
| Obs. 1: São imunes os serviços prestados por partidos políticos, inclusive suas fundações, entidades si<br>assistência social, sem fins lucrativos, atendidos os requisitos da lei, conforme disposto no Art. 150, VI, (                                                                                                | ndicais dos trabalhadores, instituições de educação e<br>CF/1988 e Art. 9°, IV, CTN.                                                       |
| Obs. 2: São requisitos para o reconhecimento da imunidade pelas entidades: I - não distribuirem qual<br>qualquer título; II - aplicarem integralmente, no País, os seus recursos na manutenção dos seus objetis<br>receitas e despesas em livros revestidos de formalidades capazes de assegurar sua exatidão, conforme | quer parcela de seu patrimônio ou de suas rendas, a<br>os institucionais; III - manterem escrituração de suas<br>determina o Art. 14, CTN. |
| Atente-se para os DOCUMENTOS OBRIGATÓRIOS:<br>- Estatuto ou outro documento de constituição da entidade;<br>- CNP;<br>- Ata da Assemblela;<br>- Balanço Patrimonial e Demonstrativo de Resultados do Exercício;<br>- Recibo de Entrega do Último Imposto de Renda Enviado.                                              |                                                                                                    |
| Exercício(s)*                                                                                                    |                                                                                                    |
| Motivo/Detalhamento do Pedido*                                                                                                    |                                                                                                    |
|                                                                                                    |                                                                                                    |
|                                                                                                    | Próximo                                                                                                    |

Assim que todas as informações estiverem preenchidas, clicar no botão "Próximo", localizado no canto inferior direito da página e o Sistema te direcionará para uma nova página para anexação dos documentos necessários para protocolo da solicitação. Todos os documentos marcados com (\*) serão de anexação obrigatória.

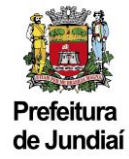

**Obs. 1:** Vale lembrar que a não anexação dos documentos obrigatórios ou a anexação de documentos ilegíveis poderão ensejar no indeferimento da solicitação.

**Obs. 2**: Juntando outros documentos que facilitem a análise por parte do fisco, sua solicitação poderá ser concluída com mais celeridade.

| Balcão do Empreendedor                                                                                                    | Prefeitura<br>de Jundiaí                                               |
|----------------------------------------------------------------------------------------------------|------------------------------------------------------------------------|
| Página Inicial Por que investir Área do Empreendedor Orientações<br>Documentação Necessária Legislação Uso do Solo - GEO Jundiaí Fale Conosco                                           | buscar em Balcão do Empreended∈ Q<br>① Empresa Teste EPAT - UGGF/DFT ▼ |
| Solicitação ao Balcão do Empreendedor                                                                                                    | Menu de Serviços                                                       |
| ATA DAASSEMBELA (self.dec.dec.jbg.png )  * Escoher anguivo Nenhum anguivo selecionado                                                                                                   |                                                                        |
| BALANÇO PATRIMONIAL E DEMONISTRATIVO RESULT. EVERC. ( <i>vdf.dec.decc.jog.org</i> )  * Escoher arquivo Nerhum arquivo selecionado  CEBAS ( <i>vdf.dec.decc.jog.org</i> )                |                                                                        |
| Centralizado de Chilosofe de Assustancia docial<br>[Escolherquivo] Nenhum arrupivo selecionado<br>ONPI ATUALIZADO (ordica, decucipa prej )<br>Comprivante de Interprési no ONPJ         |                                                                        |
| Escolher anguivo     Nenhum anguivo selecionado  CONTRATO SOCIALUESTATUTO/ATAREO_ENPRESÁRIO (CÓPIA ( pel/dec.decx.jpg.ang )  Estatuto ou outro documento de constituição de entidade  ( |                                                                        |
| Excellent at QUIVD   Merimum at QUIV Selectionadu  RECIBO DE ENTREGA ÚLTIMO IMPOSTO DE RENDA ENVIADO ( pet/dec.dec.jpg.prg )      Escolher arquivo Nenhum arquivo selecionado           |                                                                        |
|                                                                                                    | Voltar Próximo                                                         |
|                                                                                                    |                                                                        |
| Prefeitura de jundiai Avenida da Liberdade s/nº - Jardim Botánico - CEP 13214-900 -<br>Balcão do Empreendedor   Deservolvido por CIJUN   Politica de priv                               | Telefone: (11) 4589-8400<br>vacidade                                   |

Ao clicar em Próximo, o Sistema te direcionará para uma nova página de confirmação da solicitação, onde estarão localizadas todas as informações que farão parte do pedido. Favor ler atentamente os dados informados, antes de concluir com a solicitação:

| Balcão do Empreendedo                                                                                                    | Prefeitura<br>de Jundiaí                                                |
|----------------------------------------------------------------------------------------------------|-------------------------------------------------------------------------|
| Página inicial Por que investir Área do Empreendedor Orientações<br>Documentação Necessária Legislação Uso do Solo – GEO Jundiaí Fa | ale Conosco                                                             |
| Confirmação da Solicitação                                                                                                    |                                                                         |
| Atenção<br>Leia atentamente os o<br>clique em Concluir.                                                                             | dados informados e                                                      |
| Tipo da solicitação<br>Imunidade                                                                                                    |                                                                         |
| Dados da empresa                                                                                                    |                                                                         |
| Razão social:<br>CNPJ:<br>Telefone:<br>Email:                                                                                       |                                                                         |
| Endereço Principal                                                                                                    |                                                                         |
| CEP.:<br>Logradouro.:<br>Complemento.:<br>Os dados referentes ao endereço e área informados acim                                    | Município.;<br>Número.:<br>Bairro.:<br>na são válidos a partir da data: |

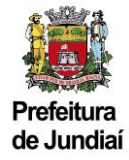

Esse serviço possui um prazo médio de atendimento de 180 dias.

Obs. 1: São imunes os serviços prestados por partidos políticos, inclusive suas fundações, entidades sindicais dos trabalhadores, instituições de educação e assistência social, sem fins lucrativos, atendidos os requisitos da lei, conforme disposto no Art. 150, VI, CF/1988 e Art. 9<sup>o</sup>, IV, CTN.

Obs. 2: São requisitos para o reconhecimento da imunidade pelas entidades: I - não distribuírem qualquer parcela de seu patrimônio ou de suas rendas, a qualquer título; II - aplicarem integralmente, no País, os seus recursos na manutenção dos seus objetivos institucionais; III - manterem escrituração de suas receitas e despesas em livros revestidos de formalidades capazes de assegurar sua exatidão, conforme determina o Art. 14, CTN.

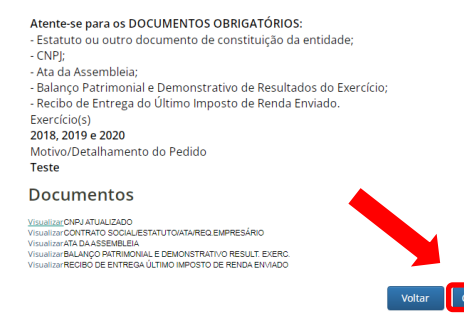

Havendo alguma divergência, será possível retornar ao formulário anterior e efetuar a correção pontual da informação desejada:

Se estiver tudo de acordo, clicar em "Concluir" e o Sistema apresentará uma mensagem que a solicitação foi cadastrada com sucesso e informará o número para que seja realizado o seu acompanhamento:

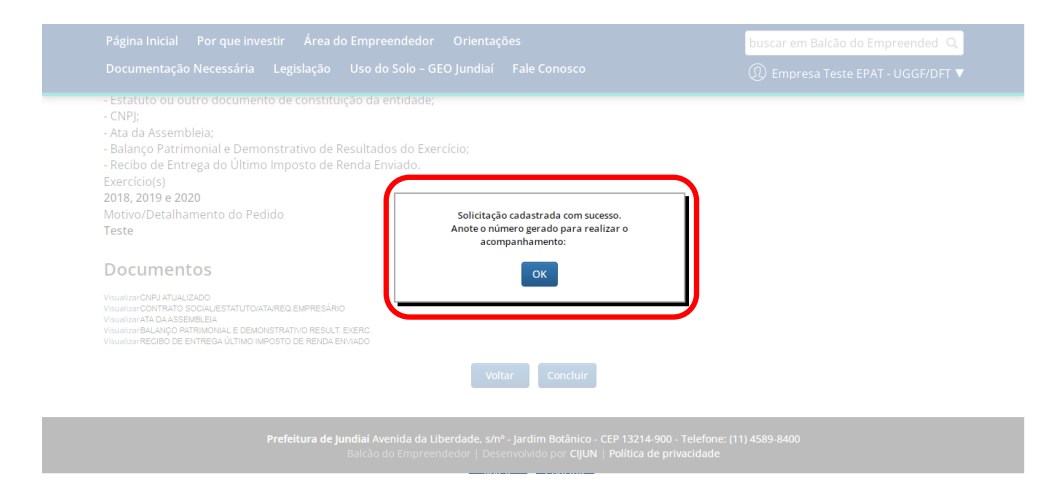

Neste momento será disparado um e-mail, informando os dados da solicitação e as instruções para realizar o acompanhamento:

| Balcão do Empreendedor                                                                                                    |
|----------------------------------------------------------------------------------------------------|
| Solicitação de Imunidade                                                                                                    |
| Data desta mensagem 07/02/2022 10:25:28.                                                                                                    |
| Dados informados na solicitação Número CNPJ Endereço Situação Aquardando Análise do Órgão Responsável Situação envidad com sucesso. A senha informada no momento da solicitação pode ser usada neste momento para acompanhar sua solicitação.                                                                                                    |
| Para que a conclusão do processo aconteça de forma rápida, acompanhe sua solicitação da seguinte forma:                                                                                                    |
| <ol> <li>Acesse o portal da Prefeitura de Jundiai www.jundiai.sp.gov.br</li> <li>Citque em Empresa</li> <li>Citque em Balcão do Empreendedor</li> <li>Citque em Area do Empreendedor</li> <li>Citque em Area do Empreendedor</li> <li>Citque em Serviços</li> <li>Citque en Serviços</li> <li>Citque en Vera do Empreendedor</li> <li>Citque en Jora do Consultar Solicitação</li> <li>Citque en Jora do Consultar Solicitação</li> <li>Realize o Login com seu CNPJICPF e digite a Senha</li> <li>Na existência de pendências de documentos aparecerá no campo Aguardando Atendimento e para orientação dos órgãos que estão analisando sua solicitação clique em Análise</li> </ol> |

**Obs.:** A cada movimentação no andamento de sua solicitação será disparado um e-mail de alerta. Favor acompanhar.

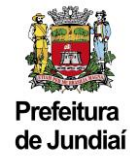

## 5) Como acompanhar o andamento da solicitação e atender aos informativos:

Para realizar o acompanhamento através do site, o interessado deverá estar logado no Balcão do Empreendedor, clicar em "Área do Empreendedor", "Serviços", "Consultar Solicitações e Atender Informativos":

| <ul> <li>§ Serviços   Balcalo do Empreende: × +</li> <li>← → C          <ul> <li>■ balcaodoempreendedor jundiai.sp.gov.br/area-do-empreendedor.jundiai.sp.gov.br/area-do-empreendedor.jundiai.sp</li></ul></li></ul> | 'realizar-nova-solicitacao-e-servicos/                                                                                                    | o – D<br>Ko st 🚱 Andrima                                                                                                    | × |
|----------------------------------------------------------------------------------------------------|----------------------------------------------------------------------------------------------------|----------------------------------------------------------------------------------------------------|---|
| Balcão do Empre                                                                                                    | eendedor                                                                                                    | Prefeitura<br>de Jundiai                                                                                                    | ĺ |
| Página inicial Por que investir Área do Empr<br>Documentação Necessária Legislação Uso c                                                                                                    | reendedor Orientações<br>lo Solo – GEO Jundiaí Fale Conosco                                                                                                    | buscar em Balcão do Empreendedi 📿<br>(a) Acesso ao sistema                                                                                                    |   |
| Inico - Ana do Empreendedor - Serviços<br>Serviços<br>Serviços do Balcão                                                                                                    | Consultas                                                                                                    | Vigilância Sanitária                                                                                                    |   |
| Inscrição Municipal<br>- Abertura Reabertura<br>- Alteração Cadastral<br>- Enceramento<br>Renovações<br>- Bomberios (AVCE)                                                                                                    | Autenticidade de Certidões     Consultar Solicitações e Atender     Informativos     Débitos     Protocolo/Processo Eísico     Situação Cadastrat do Contribuinte Mobiliário | Licença Sanitária<br>Sanitária Inicial<br>Sanitária Inicial<br>Merações Cadastrais<br>« Amolição Alteração ou Bedução de<br>Clarse alou Categoria de Produtos de                             |   |
| » Licença de Operação CETESB<br>Publicidade                                                                                                    | <ul> <li>» <u>Situação do CPE/CNP</u>)</li> <li>» <u>Solicitações Finalizadas</u></li> <li>» <u>Taxa de Alvará</u></li> </ul>                                                | interesse ca sature<br>= <u>Cadastro para Comércio de Retinólide</u><br>Equipamentos de Interesse da Saúde<br>= Inclusão de Equipamentos de Saúde<br>= <u>Baixa de Equipamentos de Saúde</u> |   |

O Sistema apresentará todas as solicitações que estão em aberto para a empresa:

| 😰 Balcão Empreendedor 🛛 🗙 🕂        |                                                                                                    |                 |
|------------------------------------|----------------------------------------------------------------------------------------------------|-----------------|
| ← → ♂ ● webhomologa.cijun.sp.gov.b | xr/pmj/be/ListarSolicitacaoServico.aspx                                                                                                    | 🍳 ☆ 🌚 Anônima 🚦 |
|                                    | Página Inicial Por que investir Area do Empreendedor Orientações. <u>buicar em Balcón Incluio, COCA</u> Q<br>Decumentação Necessária Legislação Uito do Solo - GEO Jundial Fale Conseco ① Empresa Teste Jundial - DET IE: ¥ |                 |
|                                    | Manufaction<br>Services verifique se ha lancamente de tributos para as solicitações na esçolo "Emisades" do Menu de Serviços.                                                                                               |                 |
|                                    | Clique na lupa para visualizar os detalhes da solicitação e no número para visualizar suas análises e informativos.                                                                                                    |                 |
|                                    | Lista doi informativo que estão com pendências, aguardando o emprendedor atendê-las.                                                                                                    |                 |
|                                    | Neehuna sakistagka eecontrada                                                                                                    |                 |
|                                    | os atendidos e estão aquardando os órgãos analizadores.                                                                                                    |                 |
|                                    | Triagem/U-to de Solo<br>Silotaçõe que estão en triagen e potem ser canolidas anguanto não estiverem em astillas. E solcitações que estão aguardando a Cartidão de Uno de Solo.                                              |                 |
|                                    | Data Solicitação Assunto Empresa Agões                                                                                                    |                 |
|                                    | 10/07/020 9920926 Neva Interioro Empreia Fatto Judain OF BE                                                                                                    |                 |
|                                    | Regenda<br>Nusultar solictação X Cancelar Solictação<br>O Voualzar informativos Othia Informativos abertos                                                                                                    |                 |
|                                    | Prefeitura de Jundial Avenda da Liberdade. 5/17- jardim Botánico - CEP 13214 900 - Telefone: (11) 4589-8600<br>Balcia - MOMCLOGA,   Desenvelvido por CBDN                                                                   |                 |

Se clicar em cima da data, do número de solicitação, do assunto ou da Razão Social da empresa, o Sistema apresentará as informações sobre o andamento das análises e a existência de informativos na solicitação escolhida:

|                                               |                                                                               |                                          | 1961                |                          | 11- |
|-----------------------------------------------|-------------------------------------------------------------------------------|------------------------------------------|---------------------|--------------------------|-----|
| Balcã                                         | o do Empreen                                                                  | dedor                                    |                     | Prefeitura<br>de Jundiai |     |
| Página Inicial<br>Documentação                | Por que investir Área do Empreendedo<br>Necessária Levislação Uso do Solo - C | r Orientações<br>EO lundiaí Fale Conosco | buscar em Balcão do | Empreendedi Q            |     |
| Análicas                                      | de Celisitesão                                                                |                                          |                     |                          |     |
| Dados da S                                    | olicitação                                                                    | IT                                       | pinin               | volat                    |     |
| Número:                                       | 269041                                                                        |                                          | Situação            | 30                       |     |
| Interessado:                                  | Empresa Teste EPAT - UGGF/DFT                                                 |                                          | CFM:                |                          |     |
| Atividade:                                    |                                                                               |                                          |                     |                          |     |
| Assunto:                                      | Cancelamento NFS-e - Serv. Não Pres                                           | stado                                    |                     |                          |     |
| Data de Cadastr                               | 0:                                                                            |                                          | Hora de Cadastro:   | 10:50:15                 |     |
| Visualizar Tedás<br>Lista das A<br>Análise: 1 | nálises<br>Responsável                                                        | Situação: O                              |                     |                          |     |
| Órgão (<br>Destino:                           | PEPARTAMENTO DE FISCALIZAÇÃO TRIBUTÁR                                         | RIA                                      |                     |                          |     |
| Telefone: 4                                   | \$5898705                                                                     |                                          |                     |                          |     |
| December 7                                    | 701 a /7 F a A                                                                |                                          |                     |                          |     |
| Despacho: 1<br>Criada: 0                      | RIAGEM<br>16/05/2021                                                          |                                          |                     |                          |     |

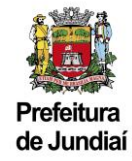

Havendo a existência de informativos pendentes de atendimento, favor anexar o documento solicitado, inserindo, se for o caso, alguma observação necessária, clicando posteriormente no botão "Atender":

|                                                                                | preciacuos orientações                                                                                                    | buscar em Balcão do Empreendede Q |
|--------------------------------------------------------------------------------|----------------------------------------------------------------------------------------------------|-----------------------------------|
| Documentação Necessária Legislação Usc                                         | gina Inicial Por que investir Área do Empreendedor Orientações buscar em Balcão do Empreendedo Q<br>curmentação Necessária Legislação Uso do Solo - GEO Jundiai Fale Conosco ① Empresa Teste EPAT - UGGF/DFT ▼<br>Indos do Atendimento<br>curmentos solicitados<br>eclone os arquivos e clique no botão Atender. ATENÇÃO: Os campos com * são obrigatórios. |                                   |
| Dados do Atendimento                                                           |                                                                                                    | Voltar                            |
| Documentos solicitados                                                         |                                                                                                    |                                   |
| Selecione os arquivos e clique no botão Atender.                               | ATENÇÃO: Os campos com * são obrigatórios.                                                                                                    |                                   |
| Descrição                                                                      | Anexar                                                                                                    |                                   |
| CARTA DE ANUENCIA DO TOMADOR<br>Extensões permitidas: pdf, doc, docx, jpg, png | Escolher arquivo Nent<br>Tamanho máximo permitido de SP                                                                                                    | num arquivo selecionado           |
|                                                                                |                                                                                                    |                                   |
| Observações                                                                    |                                                                                                    |                                   |
| Observações                                                                    | Caracterec disitados: 0Caract                                                                                                    | erec restantes: 320               |

Caso opte em clicar na lupa, conseguirá visualizar todos os detalhes e informações que fazem parte da solicitação:

| 🚊 Balcão do Empreendedor - Deta |                                                                                                    |                                   | • |         |     |
|---------------------------------|----------------------------------------------------------------------------------------------------|-----------------------------------|---|---------|-----|
| ← → C 🔒 web.jundia              | i <b>sp.gov.br</b> /pmj/be/VisualizarSolicitacao.aspx?value=P8CVVpOaoF82kQ2%2buS6pDhDgLSZLdCWKDX85gdQrQlzG5M4ftaELeIhYM            |                                   | 4 | Anônima |     |
|                                 | Página Inicial Por que investir Área do Empreendedor Orientações                                                                   | buscar em Balcão do Empreendede Q |   |         | ^   |
|                                 | Documentação Necessária Legislação Uso do Solo - GEO Jundiaí Fale Conosco                                                          | ① Empresa Teste EPAT - UGGF/DFT ▼ |   |         |     |
|                                 | Endereço Principal                                                                                                    |                                   |   |         |     |
|                                 | Domiriliado                                                                                                    |                                   |   |         |     |
|                                 | CEP.: Município.:/UNDIAI                                                                                                    |                                   |   |         |     |
|                                 | Logradouro.: Número.:                                                                                                    |                                   |   |         |     |
|                                 | Complemento.: Bairro.:<br>Os dados referentes ao endereço e área informados acima são válidos a partir da data:01/01/2021 Imprimir | Voltar                            |   |         |     |
|                                 | Esse serviço possui um prazo médio de atendimento de 30 dias.                                                                      |                                   |   |         | 1   |
|                                 | N° da NFS-e a ser cancelada                                                                                                    |                                   |   |         | - 1 |
|                                 | 10                                                                                                    |                                   |   |         |     |
|                                 | Valor (formato 000.000,00 - apenas números, pontos e vírgulas)                                                                     |                                   |   |         |     |
|                                 | 100,00                                                                                                    |                                   |   |         |     |
|                                 | Competência (formato mm/aaaa)                                                                                                    |                                   |   |         |     |
|                                 | 01/2020                                                                                                    |                                   |   |         |     |
|                                 | Motivo/Detalhamento do Pedido                                                                                                    |                                   |   |         |     |
|                                 | Teste DFT.                                                                                                    |                                   |   |         |     |
|                                 | Documentos Anexados pelo Contribuinte                                                                                              |                                   |   |         |     |
|                                 | NPSE CANCELADA Versão 1<br>Cuerta e Antélicica o Tomolo Versão 1<br>Contrato sociou Tomado Versão 1                                |                                   |   |         |     |
|                                 |                                                                                                    |                                   |   |         |     |
|                                 | Voltar                                                                                                    |                                   |   |         |     |

### 6) Como consultar sua solicitação concluída e ter acesso aos documentos emitidos:

Para consultar as solicitações que foram finalizadas e ter acesso aos documentos emitidos pelo Departamento de Fiscalização Tributária, estando logado no Balcão do Empreendedor, clicar em "Área do Empreendedor", "Serviços", "Solicitações Finalizadas":

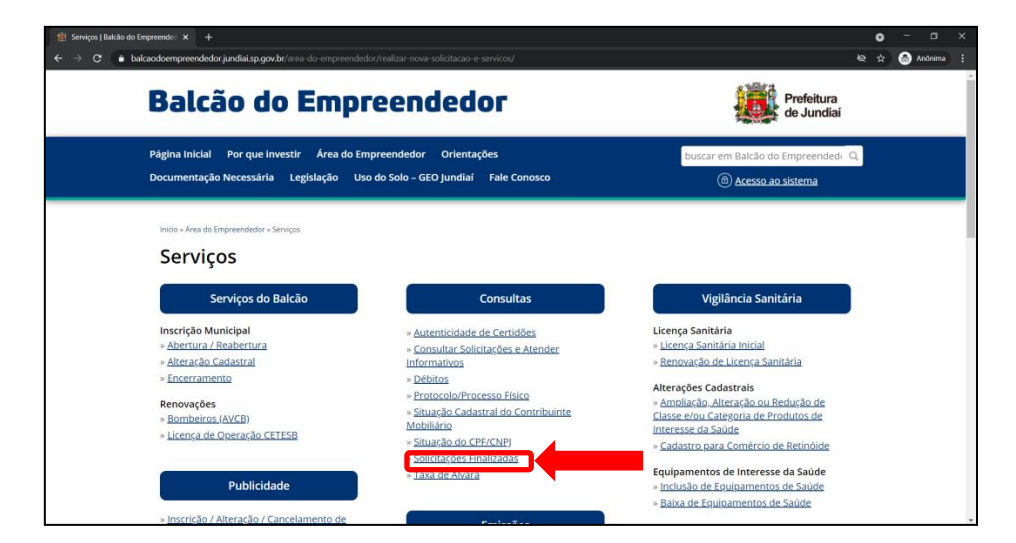

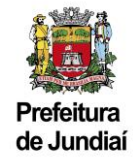

O Sistema apresentará as últimas 5 solicitações finalizadas da empresa e caso deseje consultar alguma solicitação anterior é só definir o período que deseja efetuar a busca:

| <ul> <li>Bakão Empreendedor × +</li> <li>← → C ▲ web.jundiai.sp.gov.br/pmj/be/List</li> </ul> | arSolicitacoesFinalizadas.aspx                                                                                   | ତ – ଅ ×<br>ସ୍ଟ 🙆 Andriuma 🗄                                              |
|-----------------------------------------------------------------------------------------------|----------------------------------------------------------------------------------------------------|--------------------------------------------------------------------------|
| Balcã                                                                                         | o do Empreendedor                                                                                                | Prefeitura<br>de Jundiai                                                 |
| Página Inicial Documentação N                                                                 | Por que investir Área do Empreendedor Orientações<br>ecessária Legislação Uso do Solo - GEO Jundiai Fale Conosco | buscar em Balcão do Empreendedi ⊂Q.<br>① Empresa Teste EPAT - UGGF/DFT ▼ |
| Consulta                                                                                      | de Solicitações                                                                                                  |                                                                          |
| Empreendedor:                                                                                 | Empresa Teste EPAT - UGGF/DFT                                                                                    |                                                                          |
|                                                                                               | Atenção<br>Sempre verilíque se há lancamento de tributos para as solicitações na opção "Em                       | ilssões" do Menu de Serviços.                                            |
|                                                                                               | Cinco (5) últimas solicitações finalizadas do dia. Se preferir informe un                                        | n período para busca.                                                    |
|                                                                                               | e 29/04/2021 ≅ até 29/04/2021 ≅<br>Pesquisar                                                                     |                                                                          |
| Sol.<br>264572                                                                                | Situação Assunto                                                                                                 | Ações                                                                    |
|                                                                                               |                                                                                                    |                                                                          |

Clicando em cima do número da solicitação, da situação ou do assunto, o Sistema apresentará as informações sobre o andamento das análises:

| Alk bergenereded v v v v v v v v v v v v v v v v v v |                                                                                                    |                          |                              |     |          |      |
|------------------------------------------------------|----------------------------------------------------------------------------------------------------|--------------------------|------------------------------|-----|----------|------|
|                                                      | A data go ook bit yng doch honore fold dialaaa aan gel walwei Poc Mychael Pield dial dialaa go ook bit yng doch honore fold dialaaa aan gel walwei Poc Mychael Pield dialaa honore pol dialaa go ook bit yng doch honore fold dialaa aan go bit yng doch honore fold dialaa aan go bit yng doch ho |                          |                              | ର ≄ | 🛞 Anônim | a) : |
| Balcão                                               | do Empreendedor                                                                                                    | Pre                      | efeitura<br>Jundiaí          |     |          | •    |
| Página Inicial Por<br>Documentação Nece              | que investir Área do Empreendedor Orientações<br>ssária Legislação Uso do Solo - GEO Jundiai Fale Conosco                                                                                                    | buscar em Balcão do Empr | oreendedi Q.<br>- UGGF/DFT 🔻 |     |          |      |
| Análises da<br>Dados da Solio                        | a Solicitação                                                                                                    | mprimir                  | Voltar                       |     |          |      |
| Número:                                              | 264572                                                                                                    | Situação                 | r b                          |     |          |      |
| Interessado:                                         | Empresa Teste EPAT - UGGF/DFT                                                                                                    | CFM:                     |                              |     |          |      |
| Atividade:                                           |                                                                                                    |                          |                              |     |          |      |
| Assunto                                              |                                                                                                    |                          |                              |     |          |      |
| Data de Cadastro:                                    | 07/04/2021                                                                                                    | Hora de Cadastro: 1      | 15-24-49                     |     |          |      |
| Veuelizer Todes<br>Lista das Anál                    | ses                                                                                                    |                          |                              |     |          |      |
| Análise: 1 Res                                       | ionsável: Situação: 🍋                                                                                                    |                          |                              |     |          |      |
| Órgão DEPA                                           | RTAMENTO DE FISCALIZAÇÃO TRIBUTÁRIA                                                                                                    |                          |                              |     |          |      |
| Telefone: 4589                                       | 705                                                                                                    |                          |                              |     |          |      |
| Despacho: TRIAC                                      | EM                                                                                                    |                          |                              |     |          |      |
| Criada: 07/04                                        | (2021 Deferida:07/04/2021                                                                                                    |                          |                              |     |          |      |
| Situação: An Ale                                     | a dafarida                                                                                                    |                          |                              |     |          |      |
| Motivo:                                              |                                                                                                    |                          |                              |     |          |      |
| Informativos:Não h                                   | á informativos para essa análise                                                                                                    |                          |                              |     |          |      |

Caso opte em clicar na lupa, conseguirá acessar todos os detalhes e informações que fazem parte da solicitação, inclusive fazer download ou visualizar os documentos emitidos e anexados pelo Departamento de Fiscalização Tributária:

| 🗧 🔒 web.jundiai.sp.gov | kbr/pmj/be/VisualizarSolicitacao.aspx?value=P8CVVpOaoF8116P1H%2b8rpAdc4nsjEXE6BaRY4a8Al                                                       |                                                                         | 😸 Anôni |
|------------------------|----------------------------------------------------------------------------------------------------|-------------------------------------------------------------------------|---------|
|                        | Página Inicial Por que investir Área do Empreendedor Orientações<br>Documentação Necessária Legislação Uso do Solo - GEO Jundiaí Fale Conosco | buscar em Balcão do Empreendedi Q.<br>① Empresa Teste EPAT - UGGF/DFT ▼ |         |
|                        | Para consultar a lista de serviços, clique aqui.                                                                                              |                                                                         |         |
|                        | Valor do Serviço (formato 000.000,00 - apenas números, pontos e vírgulas)<br>1.000,00                                                         |                                                                         |         |
|                        | Local da Prestação do Serviço<br>Jundiaí - SP                                                                                                 | Imprimir                                                                |         |
|                        | Alíquota do ISS<br>3,00                                                                                                    |                                                                         |         |
|                        | Contribuinte optante pelo Simples Nacional deve informar a alíquota aplicável, nos te                                                         | rmos do art. 21, § 4º, inciso V da LC nº 123/2006.                      |         |
|                        | Informações no Corpo da NFS-e<br>Projeto de Engenharia - Testes DFT.                                                                          |                                                                         |         |
|                        | Documentos Anexad                                                                                                    |                                                                         |         |
|                        | СССТРУ ОРИУНИИ СО СО ОТНИНИИ И И И И И И И И И И И И И И И И И                                                                                |                                                                         |         |
|                        | Documentos Avulsos                                                                                                    |                                                                         |         |
|                        | Documento                                                                                                    | Anexado em                                                              |         |
|                        | NFS-E AVULSA                                                                                                    | 07/04/2021                                                              |         |
|                        | GUIA PARA RECOLHIMENTO DO ISSON DEVIDO                                                                                                    | 07/04/2021                                                              |         |